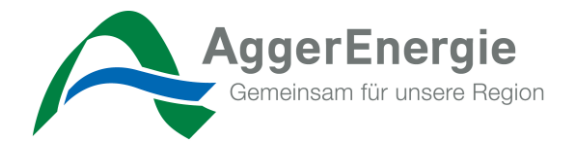

## Anleitung

# Inbetriebsetzungsportal für Stamm- und Gast-Installateure im Netzgebiet der AggerEnergie GmbH

Erstellt von: AggerEnergie GmbH

AggerEnergie GmbH Gemeinschaftsstadtwerk der Kommunen Partner der RheinEnergie

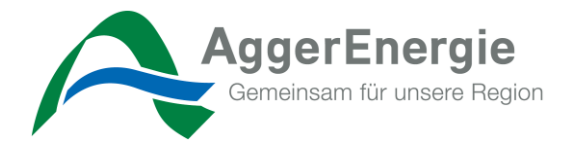

## Inhaltsverzeichnis

| 1 | Ver  | sionen                                                | . 3 |  |  |  |  |  |
|---|------|-------------------------------------------------------|-----|--|--|--|--|--|
| 2 | Ans  | Ansprechpartner 3                                     |     |  |  |  |  |  |
| 3 | Ziel | setzung                                               | . 3 |  |  |  |  |  |
| 4 | Anr  | neldung                                               | . 4 |  |  |  |  |  |
|   | 4.1  | Registrierung für Installateure                       | . 5 |  |  |  |  |  |
|   | 4.2  | Registrierung für Gast-Installateur                   | . 6 |  |  |  |  |  |
| 5 | Inbe | etriebsetzungsprotal nutzen                           | . 7 |  |  |  |  |  |
|   | 5.1  | Neuen Antrag erfassen                                 | . 7 |  |  |  |  |  |
|   | 5.2  | Antragsverwaltung                                     | 12  |  |  |  |  |  |
|   | 5.3  | Antragsverwaltung – Antragskopie                      | 12  |  |  |  |  |  |
|   | 5.4  | Antragsverwaltung – Antrag löschen                    | 13  |  |  |  |  |  |
|   | 5.5  | Antragsverwaltung – Antrag exportieren                | 14  |  |  |  |  |  |
|   | 5.6  | Antragsverwaltung – Antrag Korrektur                  | 15  |  |  |  |  |  |
|   | 5.7  | Antragsverwaltung – Antrag Filtern, Sortieren, Suchen | 15  |  |  |  |  |  |

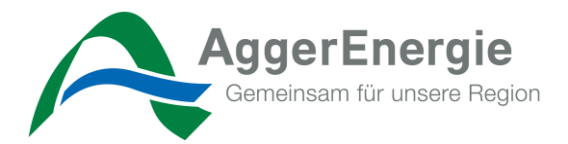

## 1 Versionen

| Version | Datum      | Beschreibung        |
|---------|------------|---------------------|
| 0.1     | 06.08.2021 | Dokument angelegt   |
| 1.0     | 14.09.2021 | Dokumentation Final |

## 2 Ansprechpartner

| Mitarbeiter                     | Unternehmen       | Kapitel        |
|---------------------------------|-------------------|----------------|
| thomas.mierisch@aggerenergie.de | AggerEnergie GmbH | fachlich Strom |
| thomas.michel@aggerenergie.de   | AggerEnergie GmbH | fachlich Strom |

#### 3 Zielsetzung

Im Rahmen der Inbetriebsetzungen hat sich die AggerEnergie GmbH dafür entschieden den bisherigen analogen Inbetriebsetzungsantrag zur Prozessverbesserung zu digitalisieren und für unsere Marktpartner einheitlich darzustellen.

Hierzu stellt die AggerEnergie GmbH ein eigens dafür entwickeltes Portal auf <u>www.aggerenergie.de</u> bereit.

Im Folgenden erfolgt eine detaillierte Dokumentation der erzeugten Funktionalitäten sowie eine Übersicht zur Bedienung.

Die Dokumentation beschreibt die heutigen im Portal hergestellten und abgenommenen Entwicklungen.

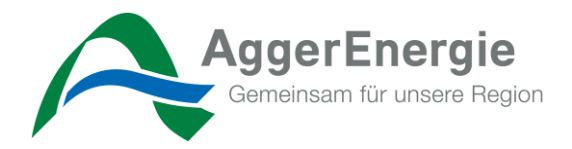

#### 4 Anmeldung

Das Inbetriebsetzungsportal ist über <u>www.aggerenergie.de</u> mit allen heute bekannten Endgeräten (Laptop, Tablet, Smartphone etc.) erreichbar und passt sich den entsprechenden Bildschirmauflösungen an. Wir bevorzugen die Nutzung eines der folgenden Browser: Edge, Google Chrome, Safari, FireFox.

Wenn Sie sich schon registriert haben, können Sie mit Ihren Login-Daten fortfahren und zu Kapitel 5 springen.

## Inbetriebsetzungsportal

Inbetriebsetzungsanträge rund um die Uhr einreichen? Mit unserem Inbetriebsetzungsportal können Sie Ihre Anträge jetzt 24 Stunden 7 Tage die Woche vom PC, Laptop, Tablet und Smartphone online erstellen. Registrieren Sie sich jetzt und nutzen Sie die Vorteile!

#### Benutzeranmeldung

Geben Sie Ihren Benutzernamen und Ihr Passwort ein, um sich an der Website anzumelden

E-Mail-Adresse

Passwort

Anmold

Passwort vergessen?

Abbildung 1: Startseite des Inbetriebsetzungsportals

#### Noch keine Zugangsdaten?

Registrieren Sie sich in wenigen Minuten und vermeiden Sie zukünftig Papierberge. Erstellen Sie Ihre Inbetriebsetzungsanträge nach erfolgter Freischaltung ganz einfach und bequem online!

Zur Registrierung für Installateure

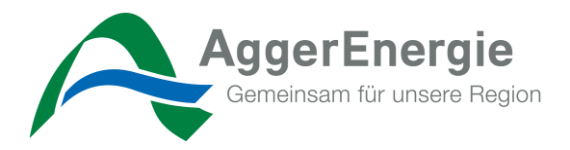

## 4.1 Registrierung für Installateure

Sie sind eingetragener Installateur bei der AggerEnergie GmbH und möchten sich für Inbetriebsetzungsanträge freischalten lassen? Dann wählen Sie Stamminstallateur und geben Sie Ihre bei der AggerEnergie GmbH hinterlegten Daten des verantwortlichen Fachmannes ein:

- Vorname
- Nachname
- E-Mail-Adresse
- Geburtsdatum

Dann wählen Sie ein von Ihnen persönlich ausgewähltes Passwort und bestätigen dies im zweiten Feld.

<u>Achtung:</u> Zur Authentifizierung ist die genaue Schreibweise Ihrer Daten, wie bei der AggerEnergie hinterlegt, notwendig.

## Registrierung für Installateure

| Registrierung für das IB-Portal Online                                                                                 |                       |                 |               |              |                |                |
|----------------------------------------------------------------------------------------------------|-----------------------|-----------------|---------------|--------------|----------------|----------------|
| Bitte füllen sie das Registrierungsformular aus.<br>Wenn sie Gastinstallateur sind , senden sie uns bitte zusätzlich e | inen Nachweis ihrer I | Conzession an d | ie Emailadres | se zaehlerte | echnik-strom@a | ggerenergie.de |
|                                                                                                    |                       |                 |               |              |                |                |
| Anrede                                                                                                    | Auswählen             | ٠               |               |              |                |                |
|                                                                                                    |                       |                 |               |              |                |                |

| Nachname                       |                |                        |
|--------------------------------|----------------|------------------------|
| Firma                          |                |                        |
| Mobiltelefon                   |                |                        |
| Telefon                        |                |                        |
| E-Mail                         |                |                        |
| Geburtsdatum                   | tuc.mm.tt      |                        |
| Adresse                        | Straße Hausnr. |                        |
|                                | PLZ 🔄 Ort      |                        |
| Land                           | Auswählen \$   |                        |
| Zulassung beantragen<br>Sparte | Strom          |                        |
| Passwort                       |                |                        |
| Passwort wiederholen           |                |                        |
| Abbrechen                      |                | Registrierung absenden |
|                                |                |                        |

Abbildung 2: Registrierung Stamminstallateur

Nach der erfolgreichen Registrierung erhalten Sie eine Nachricht in Ihrem Mail-Postfach mit einer Aufforderung, Ihr zuvor angelegtes Profil zu bestätigen.

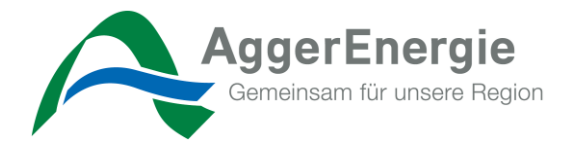

## 4.2 Registrierung für Gast-Installateur

Wenn sie Gast-Installateur sind, senden sie uns bitte zusätzlich einen Nachweis ihrer Konzession an die Emailadresse zaehlertechnik-strom@aggerenergie.de.

Nach der erfolgreichen Registrierung, erhalten Sie eine Nachricht in Ihrem Mail-Postfach mit einer Aufforderung, Ihr zuvor angelegtes Profil zu bestätigen.

## Registrierung für Installateure

| Vorname                      |            |        |
|------------------------------|------------|--------|
| Nachname                     |            |        |
| Firma                        |            |        |
| Mobiltelefon                 |            |        |
| Telefon                      |            |        |
| E-Mail                       |            |        |
| Geburtsdatum                 | tucam.tt   |        |
| Adresse                      | Straße Hau | ausnr. |
|                              | PLZ 🔯 Ort  |        |
| Land                         | Auswählen  | ٠      |
| lassung beantragen<br>Sparte | Strom      |        |
| Passwort                     |            |        |
| Become and the local         |            |        |

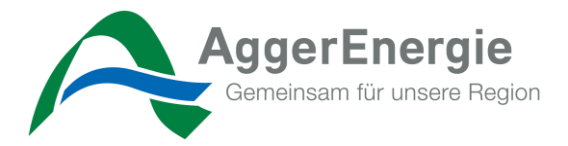

#### 5 Inbetriebsetzungsprotal nutzen

Nach erfolgreichem Login erreichen Sie folgendes Startbild des Inbetriebsetzungsportals.

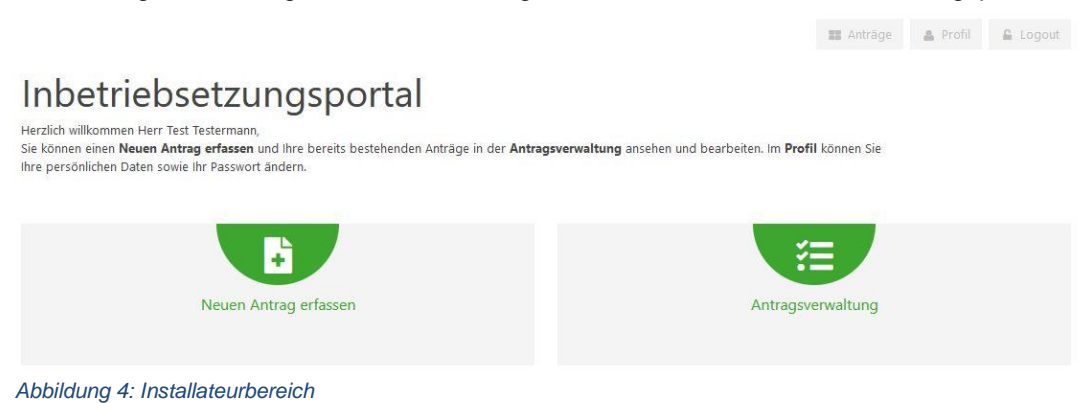

#### 5.1 Neuen Antrag erfassen

Im ersten Schritt erfassen Sie alle notwendigen Informationen zu Ihrem Antrag und dem Anschlussobjekt. Für etwaige Hilfen steht Ihnen an einigen Feldern ein Fragezeichen zur Verfügung.

## Antrag zur Inbetriebsetzung 1/5

| Sparte                             | Strom                                                                                                   | ٠  |   |
|------------------------------------|----------------------------------------------------------------------------------------------------|----|---|
| Vorgangsgrund                      | Neuanlage                                                                                               | \$ | 0 |
| Anschlussobjekt / Baustelle        | Ja, exakte Adresse ist bekannt Atemativ übernitteln Sie um Lageplen und Flurangaben 51645 O Gummershach |    |   |
|                                    | Lichtstraße                                                                                             | Q  |   |
|                                    | 1 Q A<br>Deutschland                                                                                    | ٠  |   |
| Objektnummer des Kunden (optional) | z.B. SMA-Nummer der Telekom                                                                             |    | 0 |

Abbildung 5: Antrag zur Inbetriebsetzung 1/5

Durch "*Speichern und weiter"* können Sie jederzeit Ihre Arbeit unterbrechen und unter der *"Auftragsverwaltung"* wiederaufnehmen.

Ebenfalls kommen Sie über diesen Button zum nächsten Schritt.

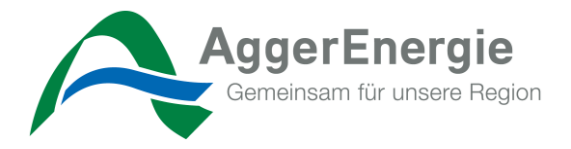

Im zweiten Schritt erfassen Sie alle notwendigen Informationen zum künftigen Kunden/Geschäftspartner. Sollte die Geschäftspartneradresse vom Anschlussobjekt abweichen, so entfernen sie den Haken und tragen die abweichenden Informationen ein.

| Antrag | zur | Inbetriebsetzung | 2/5 |
|--------|-----|------------------|-----|
|--------|-----|------------------|-----|

|                                                                     | Anrede                                                                             | Ŧ                  | litei              |                | •          |  |  |
|---------------------------------------------------------------------|------------------------------------------------------------------------------------|--------------------|--------------------|----------------|------------|--|--|
|                                                                     | Vorname                                                                            |                    |                    |                |            |  |  |
|                                                                     | Nachname                                                                           |                    |                    |                |            |  |  |
|                                                                     | Adresse vom Anschlussobjekt / Baustelle übernehmen.                                |                    |                    |                |            |  |  |
|                                                                     | Straße                                                                             |                    |                    |                |            |  |  |
|                                                                     | Hausnr.                                                                            | Zusatz             |                    |                |            |  |  |
|                                                                     | PLZ                                                                                | Ort                |                    |                |            |  |  |
|                                                                     | Deutschland                                                                        |                    |                    | Deutechland    |            |  |  |
|                                                                     | Ja, Anschlussnutzer                                                                | er per E-Mail info | ormieren, wenn der | Antrag freigeg | eben       |  |  |
|                                                                     | Ja, Anschlussnutzer<br>wird.                                                       | er per E-Mail info | ormieren, wenn der | Antrag freigeg | e          |  |  |
| Ansprechpartner für Termin                                          | Ja, Anschlussnutzer<br>wird.<br>Name                                               | er per E-Mail info | ormieren, wenn der | Antrag freigeg | eben .     |  |  |
| Ansprechpartner für Termin<br>für Zugang zum Zählerplatz (optional) | Ja, Anschlussnutzer<br>wird.<br>Name<br>z.B. Installateur oder Na                  | er per E-Mail info | ormieren, wenn der | Antrag freigeg | e<br>jeben |  |  |
| Ansprechpartner für Termin<br>für Zugang zum Zählerplatz (optional) | Ja, Anschlussnutzer<br>wird.<br>Name<br>z.B. Installateur oder Na<br>Telefonnummer | er per E-Mail infe | ormieren, wenn der | Antrag freigeg | e<br>jeben |  |  |

Im dritten Schritt erfassen Sie alle besonderen Verbrauchseinrichtungen oder anmeldepflichtige Anlagen.

📰 Anträge 🖀 Profil 🔒 Logout

Antrag zur Inbetriebsetzung 3/5 o\_\_\_\_. 0-Besondere Verbrauchseinrichtungen / anmeldepflichtige Anlagen Ja, es gibt (geplante) anmeldepflichtige Anlagen Bitte entsprechende Anlagen anhaken und (geplante) Leistung eintragen: Speicherheizgeräte Durchlauferhitzer Wärmepumpe Eigenerzeugungsanlage Ladestation / Ladesäule Stromspeicher Sonstige Messkonzept Strom Auswählen ... 4 PDF mit allen Messkonzepten zur Übersicht Zurück Abbildung 7: Antrag zur Inbetriebsetzung 3/5

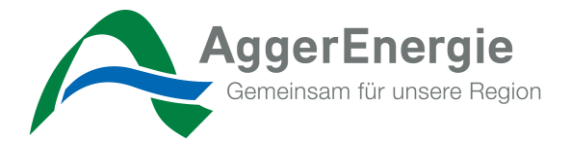

Wenn es keine geplanten anmeldepflichtigen Anlagen gibt deaktivieren sie dieses Feld.

Besondere Verbrauchseinrichtungen / anmeldepflichtige Anlagen

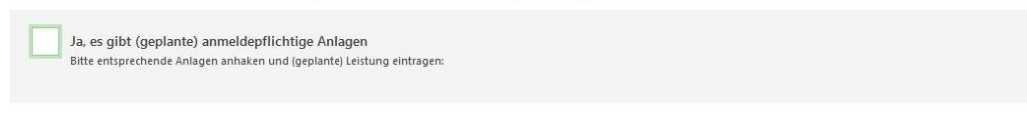

Abbildung 8: Antrag zur Inbetriebsetzung 3/5 Anmeldepflichtige Anlagen

Anschließend wählen sie das zu verwendende Messkonzept und die Meldungsart aus.

| Messkonzept Strom                     | Auswählen                                                 | •                    |
|---------------------------------------|-----------------------------------------------------------|----------------------|
|                                       | PDF mit allen Messkonzepten zur Übersicht                 |                      |
|                                       |                                                           |                      |
| Zurück                                |                                                           | Speichern und weiter |
| Abbildung 9: Antrag zur Inbetriebsetz | zung 3/5 Messkonzept                                      |                      |
|                                       |                                                           |                      |
|                                       |                                                           |                      |
|                                       |                                                           |                      |
| Messkonzept Strom                     | MK0 Standardfälle ohne EEG/KWKG                           | \$                   |
|                                       | Messkonzept 0<br>Standardfälle ohne EEG/KVWKG             |                      |
|                                       | Eigentumsgrenze Nets des ND<br>Dets des Anlagendet bibers |                      |
|                                       | Z. Zähler für Bezug                                       |                      |
|                                       | ←                                                         |                      |
|                                       |                                                           |                      |
|                                       | Verbrauchseinrichtung des<br>Kunden                       |                      |
|                                       | PDF mit allen Messkonzepten zur Übersicht                 |                      |
|                                       |                                                           |                      |
| Meldungsart                           | Auswählen                                                 | ÷ 🕐                  |
|                                       |                                                           |                      |
|                                       |                                                           |                      |

Abbildung 10: Antrag zur Inbetriebsetzung 3/5 Meldungsart

AggerEnergie GmbH Gemeinschaftsstadtwerk der Kommunen Partner der RheinEnergie

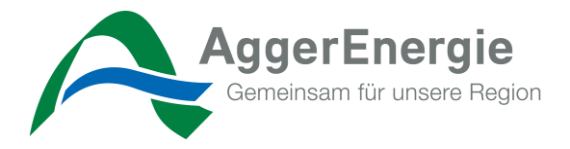

Im nächsten Schritt erfassen Sie alle notwendigen Informationen zum Zähler. Entsprechend Ihrer Auswahl verändern sich die entsprechenden für uns notwendigen Informationen. Durch Ihre korrekten Eingaben erhalten Sie am Ende die entsprechenden zu berücksichtigen Zählertypen, zu der Ihr Zählerplatz vorgerüstet sein muss.

| Meldungsart                                                                                                    | Einbau                                                                                                    | ¢   | 0                    |
|----------------------------------------------------------------------------------------------------|----------------------------------------------------------------------------------------------------|-----|----------------------|
| Verbrauchsstellenart                                                                                                    | Auswählen                                                                                                    | \$  |                      |
| Lage Verbrauchsstelle                                                                                                    | Auswählen                                                                                                    | \$  | 0                    |
| Lagezusatz Verbrauchsstelle (optional)                                                                                                    |                                                                                                    |     | 0                    |
| Lage Zähler-/Geräteplatz                                                                                                    | Auswählen                                                                                                    | ¢   | 0                    |
| Lagezusatz Zähler-/Geräteplatz (optional)                                                                                                    |                                                                                                    |     | 0                    |
| Mit der Bereitstellung der Messeinrichtung sowie dem<br>Messtellenbetrieb beauftrage ich die<br>Rheinische NETZGesellschaft mbH (AggerEnergie GmbH)<br>oder den folgenden Messstellenbetreiber | Rheinische NETZGesellschaft mbH (AggerEnergie GmbH)                                                          |     |                      |
| Anschlussleistung                                                                                                    | 0                                                                                                    | kVA |                      |
| geschätzter Jahresverbrauch / Jahresmenge                                                                                                    | 0                                                                                                    | kWh |                      |
| Betriebsart                                                                                                    | n/a (wird automatisch ermittelt)                                                                             |     |                      |
| Zählertyp                                                                                                    | n/a (wird automatisch ermittelt) 🕢<br>Adhtung bei Baustrom wird ein Zahler mit 3-Punktbefestigung geliefert. |     |                      |
| Zurück                                                                                                    |                                                                                                    |     | Speichern und weiter |

Abbildung 11: Antrag zur Inbetriebsetzung 3/5 Zählerinfo

Im vierten Schritt teilen Sie uns ein frühestmögliches Ausführungsdatum mit. Sie haben die Möglich- keit, um ggf. den Mitarbeitern\*innen der AggerEnergie die Arbeit zu erleichtern, etwaige Fotos oder Lagepläne hochzuladen. Durch betätigen des **"Dokument hinzufügen"** Button, können Sie weitere Uploads durchführen. Im letzten Feld haben Sie noch die Möglichkeit, individuelle Informationen oder Hinweise zu Ihrem Antrag mitzugeben.

|                                               |                                                                                                    | 🔡 Anträ     | ge 🔒 |             | Logout   |
|-----------------------------------------------|----------------------------------------------------------------------------------------------------|-------------|------|-------------|----------|
| Antrag zur Inbetriebsetzur                    | ng 4/5                                                                                                    |             |      |             |          |
| o <u>     o</u>                               | •                                                                                                    |             |      | -0          |          |
| Frühestmöglicher Ausführungstermin (optional) | Image: Constraint of the second second secon |             |      |             |          |
| Optionale Dokumente                           | Datei auswählen                                                                                                    | Durchsuchen | 8    |             |          |
| (z.8. Foto des Geräteplatzes)                 | Dokument hinzufilaen                                                                                                    |             |      |             |          |
| Ihre Anmerkungen                              | Dokument mileologen                                                                                                    |             |      |             |          |
|                                               |                                                                                                    |             |      |             |          |
|                                               |                                                                                                    |             | li.  |             |          |
| Zurück                                        |                                                                                                    |             | s    | peichern un | d weiter |
| Abbildung 12: Antrag zur Inbetriebsetzung 4/5 |                                                                                                    |             |      |             |          |

AggerEnergie GmbH Gemeinschaftsstadtwerk der Kommunen Partner der RheinEnergie

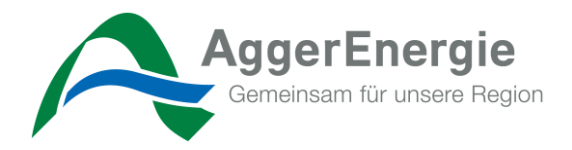

Im fünften und letzten Schritt erhalten Sie nochmal eine gesamte Übersicht der von Ihnen eingegebenen Informationen. Sollten hier Fehler erkannt werden, können Sie über den "Stift" in den jeweiligen Schritt springen. Zuletzt bestätigen Sie noch die "Kundenvollmacht, Datenschutz & Regeln der Technik" und können mit dem Button "Antrag einreichen" den Antrag einreichen.

Sie erhalten nun über Ihren Antrag jeweils den Status per Email an die hinterlegte E-Mail-Adresse. Nach Abschluss der Prüfungen durch die AggerEnergie nehmen wir Kontakt zwecks Rückfragen oder Terminierung Kontakt zu Ihnen auf.

🖬 Anträge 🔺 Profil 🔒 Logout

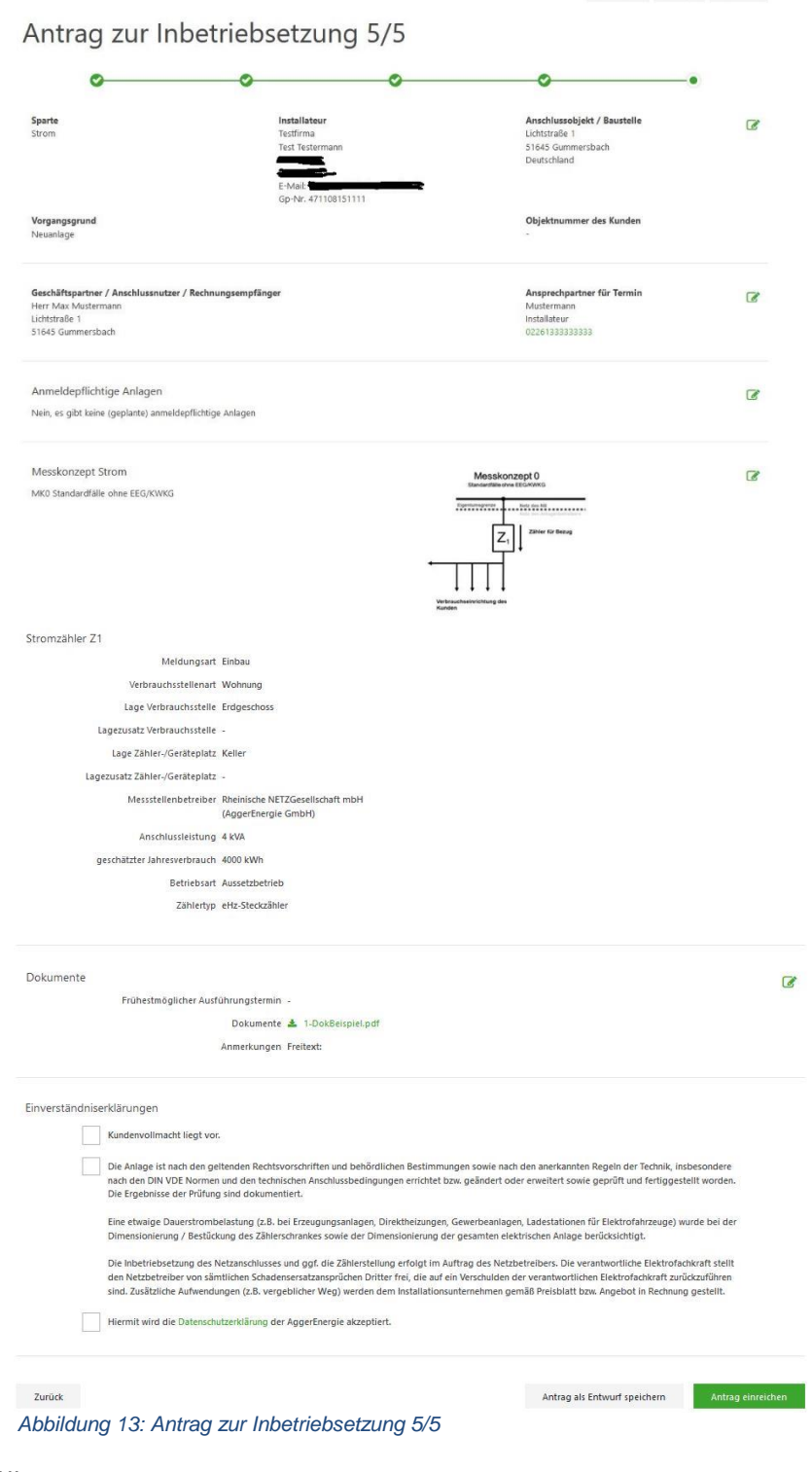

AggerEnergie GmbH Gemeinschaftsstadtwerk der Kommunen

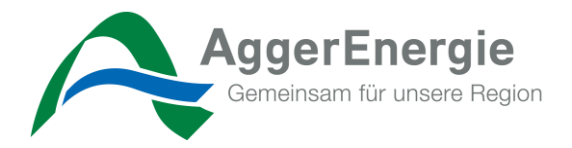

### 5.2 Antragsverwaltung

In der Antragsverwaltung haben Sie die Möglichkeit, zu all Ihren Anträgen den jeweiligen Status zu sehen.

Sie haben die Möglichkeit, in den Antrag zur Bearbeitung zu springen, sofern er noch nicht eingereicht wurde. Oder sich diesen erneut anzusehen, ferner Sie Ihn schon eingereicht haben. Hierzu dient der "*Stift" (Auftrag bearbeiten)* oder das "*Auge" (Auftrag ansehen)*.

| l 🔓 Logout | Anträge 🔒 Profil       |           |                                        |                                                                 |                |
|------------|------------------------|-----------|----------------------------------------|-----------------------------------------------------------------|----------------|
|            |                        |           |                                        | tragsverwaltung                                                 | An             |
| т          | 🕆 Antragsstatus        | \$ Sparte | Vorgangsgrund                          | + Anschlussobjekt                                               | <b>→ ID</b>    |
|            | Entwurf                | Strom     | Neuanlage                              | 51645 Gummersbach, Lichtstraße 1                                | 18641          |
|            | eingereicht            | Strom     | Strom: 3-Punkt auf Steck               | 51597 Morsbach, Adolf-Kolping-Straße 99                         | 18170          |
| ۲          | eingereicht            | Strom     | Neuanlage                              | 51674 Wiehl, Baumweg 778                                        | 18163          |
| ۲          | eingereicht            | Strom     | Neuanlage                              | 51491 Overath, Alter Sportplatz 45                              | 17022          |
|            | freigegeben            | Strom     | Neuanlage                              | 51491 Overath, Aggerfeld 283                                    | 15716          |
|            | Entwurf                |           |                                        | , Flurnummer: / Flurstücknummer:                                | 15689          |
| ۲          | freigegeben            | Strom     | Neuanlage                              | 51491 Overath, Abelsnaaf 23                                     | 15596          |
| ۲          | eingereicht            | Strom     | Sonstige Zählerbewegungen              | 51491 Overath, Oppelner Straße 4                                | 15565          |
|            | Entwurf                | Strom     | Neuanlage                              | 51491 Overath, Abts-Höhe 33                                     | 15564          |
|            | eingereicht<br>Entwurf | Strom     | Sonstige Zählerbewegungen<br>Neuanlage | 51491 Overath, Oppelner Straße 4<br>51491 Overath, Abts-Höhe 33 | 15565<br>15564 |

Abbildung 14: Antragsverwaltung Übersicht

## 5.3 Antragsverwaltung – Antragskopie

In der Antragsverwaltung haben Sie die Möglichkeit, zu einem Antrag auf die Schaltfläche *"3 Punkte"* zu klicken und den Antrag zu kopieren.

Es werden dann die Felder zum **Anschlussobjekt** und **Geschäftspartner** mit denselben Daten vorbelegt. Die Daten zum Zähler müssen demnach neu gefüllt werden, da sich hier die Verbrauchstelle und evtl. Geräteplatz (Zählerplatz) geändert haben.

|                                                                                                    | III Anträge      | 🌲 Profil | Logout |
|----------------------------------------------------------------------------------------------------|------------------|----------|--------|
| Antrag kopieren?                                                                                                    |                  |          |        |
| Möchten Sie den Antrag (18762) kopieren?                                                                                                    |                  |          |        |
| Anschlussobjekt / Baustelle:<br>Lichtstraße 1<br>51645 Gummersbach                                                                             |                  |          |        |
| Bitte im Anschluss die kopierten Daten zu Anschlussobjekt und Geschäftspartner überprüfen und die noch fehlenden Daten zur Verbrauchststelle / | zum Zähler ergän | zen!     |        |
|                                                                                                    |                  |          |        |
| Zur Antragverwaltung Antrag kopieren                                                                                                    |                  |          |        |

Abbildung 15: Antragsverwaltung - Antragskopie

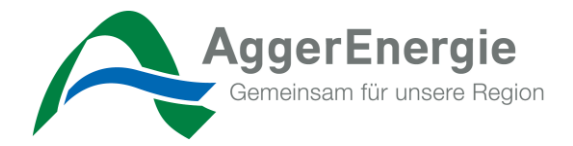

## 5.4 Antragsverwaltung – Antrag löschen

In der Antragsverwaltung haben Sie die Möglichkeit, zu einem Antrag auf die Schaltfläche *"3 Punkte"* zu klicken und den Antrag zu löschen, sofern er <u>noch nicht</u> eingereicht wurde und den Status "Entwurf" enthält

|                              |                           |                      |  | 📰 Anträge | 🍐 Profil | Logout |
|------------------------------|---------------------------|----------------------|--|-----------|----------|--------|
| trag löschen?                |                           |                      |  |           |          |        |
| d Sie sicher, dass Sie den A | ntrag (13598) aus dem Poi | tal löschen möchten? |  |           |          |        |
| schlussobjekt / Baustelle:   |                           |                      |  |           |          |        |
| 645 Gummersbach              |                           |                      |  |           |          |        |
|                              |                           |                      |  |           |          |        |
| Zur Antragverwaltung         | Antrag löschen            |                      |  |           |          |        |

Abbildung 16: Antragsverwaltung – Antrag löschen

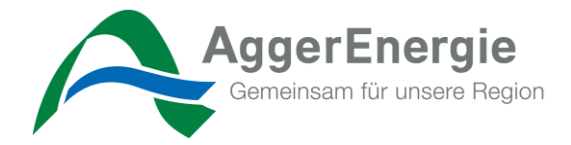

## 5.5 Antragsverwaltung – Antrag exportieren

In der Antragsverwaltung haben Sie die Möglichkeit, zu einem Antrag auf die Schaltfläche "3 Punkte" zu klicken und den Antrag als .pdf herunterzuladen. Dies können Sie zu jederzeit und jedem Status erneut durchführen.

|                                                        |                        |                           | AggerEner                                                                |
|--------------------------------------------------------|------------------------|---------------------------|--------------------------------------------------------------------------|
|                                                        |                        |                           | Im Auftrag der Rheinischen NETZGesel<br>Antrag eingereicht am 10.08.2021 |
| Antrag 18763 zur Inbe                                  | etriebsetzung (e       | eingereicht               | Exportiert am 17.08.2021 13:18                                           |
| sparte Ins                                             | tallateur              | Anschlussobj              | jekt / Baustelle                                                         |
|                                                        | suima<br>st Testermann | 51645 Gumn<br>Deutschland | nersbach                                                                 |
| E-I<br>Man<br>Gp                                       | -Nr. 471108151111      |                           |                                                                          |
| organgsgrund<br>strom: 3-Punkt auf Steck               |                        | Objektnumm<br>-           | er des Kunden                                                            |
| Geschäftspartner / Anschlussnutzer / F                 | Rechnungsempfänger     | Ansprechpart              | tner für Termin                                                          |
| ichtstraße 1                                           |                        | Installateur              |                                                                          |
| 1645 Gummersbach                                       |                        | 02261333333               | 3333                                                                     |
| Eigentumsgranze<br>Verbrauchseinrichtung des<br>Kunden | un anti-               |                           |                                                                          |
| Stromzähler Z1                                         |                        |                           |                                                                          |
| Meldungsart                                            | Wechsel<br>12345neu    |                           |                                                                          |
| Lago Vorbraushestella                                  | Wohnung                |                           |                                                                          |
| Lagezusatz Verbrauchsstelle                            | Erugeschoss            |                           |                                                                          |
| Lage Zähler-/Geräteplatz                               | Keller                 |                           |                                                                          |
| Lagezusatz Zähler-/Geräteplatz                         | une cuistere<br>Emili  |                           |                                                                          |
| Messstellenbetreiber                                   | Rheinische NETZGesells | chaft mbH (AggerE         | Energie GmbH)                                                            |
| Anschlussleistung                                      | 15 kVA                 |                           |                                                                          |
| geschätzter Jahresverbrauch                            | 6000 kWh               |                           |                                                                          |
| Zählertyp                                              | eHz-Steckzähler        |                           |                                                                          |
| Dokumente                                              |                        |                           |                                                                          |
| Frunestmoglicher<br>Ausführungstermin?                 |                        |                           |                                                                          |

Dokumente

DokBeispiel\_01.pdf

Anmerkungen Zählernr wurde korrigiert

Abbildung 17 Antragsverwaltung – Antrag exportieren

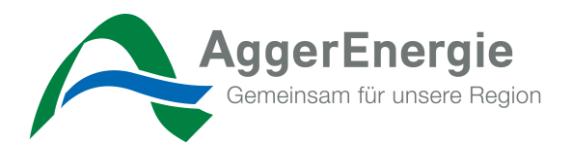

📰 Anträge 🔷 Profil 🔒 Logout

## 5.6 Antragsverwaltung – Antrag Korrektur

Es kann vorkommen, dass es zu Ihrem eingereichten Antrag eine Rückfrage oder Korrekturanfrage seitens AggerEnergie an Sie gibt. In diesem Fall trägt der Mitarbeiter\*in einen Korrekturhinweis zum Antrag ein und sendet diesen in Ihre Antragsverwaltung zurück.

Über diesen Korrekturbedarf und die fehlenden Informationen erhalten Sie eine persönliche E-Mail. In diesem Fall ist es zwingend erforderlich, entsprechende Korrekturen oder Informationen im Antrag nachzutragen und den Antrag erneut einzureichen.

| Antra | agsverwa | ltung |
|-------|----------|-------|
|       | -        |       |

| <b>→</b> ID | Anschlussobjekt                         | Vorgangsgrund            | \$ Sparte | Antragsstatus | T  |
|-------------|-----------------------------------------|--------------------------|-----------|---------------|----|
| 18763       | 51645 Gummersbach, Lichtstraße 1        | Strom: 3-Punkt auf Steck | Strom     | zur Korrektur | 21 |
| 18762       | 51645 Gummersbach, Lichtstraße 1        | Neuanlage                | Strom     | Entwurf       | 1  |
| Abbi        | ldung 18: Antragsverwaltung – Antrag Ko | prrektur                 |           |               |    |

## 5.7 Antragsverwaltung – Antrag Filtern, Sortieren, Suchen

Es kann vorkommen, dass Sie mehrere Anträge in Ihrer Antragsverwaltung hinterlegt haben. Ihnen ist dann die Möglichkeit gegeben, anhand diverser Filterkriterien Ihre Anzeige zu verfeinern, einzugrenzen und zu sortieren.

Dafür blenden Sie sich über den schwarzen "Trichter" die notwendige Leiste ein.

| 📰 Anträge | 🌲 Profil | C Logout |
|-----------|----------|----------|
|           |          |          |

## Antragsverwaltung

| <b>▼ ID</b> | Anschlussobjekt                         | Vorgangsgrund            | \$\$ Sparte | Antragsstatus |   |
|-------------|-----------------------------------------|--------------------------|-------------|---------------|---|
| 0           |                                         |                          | ÷           | •             | Ŭ |
| 18763       | 51645 Gummersbach, Lichtstraße 1        | Strom: 3-Punkt auf Steck | Strom       | zur Korrektur |   |
| 18762       | 51645 Gummersbach, Lichtstraße 1        | Neuanlage                | Strom       | Entwurf       |   |
| 18641       | 51645 Gummersbach, Lichtstraße 1        | Neuanlage                | Strom       | Entwurf       | 0 |
| 18170       | 51597 Morsbach, Adolf-Kolping-Straße 99 | Strom: 3-Punkt auf Steck | Strom       | eingereicht   | ۲ |
| 18163       | 51674 Wiehl, Baumweg 778                | Neuanlage                | Strom       | eingereicht   | ۲ |
| 17022       | 51491 Overath, Alter Sportplatz 45      | Neuanlage                | Strom       | eingereicht   | ۲ |